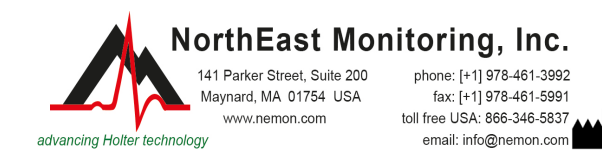

# HE/LX Analysis Software Installation Instructions

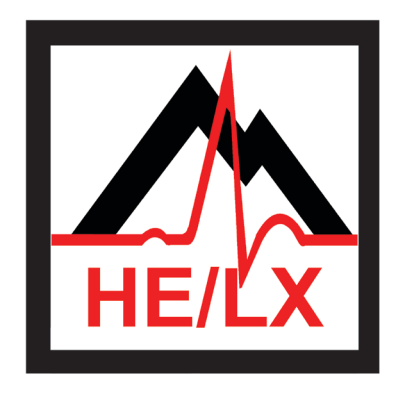

# HE/LX Analysis Software Installation Instructions English

The NorthEast Monitoring's HE/LX Analysis Software is used in conjunction with any of NorthEast Monitoring's Digital Holter Recorders and allows one to print full disclosure of a patient's Holter recordings.

To install the software to a directory other than c:\nm\, choose the Custom option and click the Browse button to select location.

The HE/LX Analysis software must be installed into a directory in which the application program has the right to create and modify all files and sub-directories in that directory. As a result, it is not recommended to use the "C:\program files" directory as a base for the installation. Additionally, if the user has limited rights, then the base directory for the installation (which defaults to c:\nm) must separately be given full read/write/modify privileges.

TO INSTALL:

- 1. Plug software HASP-key into your computer.
- 2. Insert disk labeled HE/LX Analysis Software and click on the file labeled INSTALL.BAT. The installation process will load the required software onto your desktop, which may or may not include: HE/LX Analysis, Adobe Reader and Visual C++.
- 3. Once all of the software is finished installing, remove the software disk and insert the License disk. Open the directory and click on the License file. Follow the steps as prompted.

## HE/LX-Analysis-Software Installationsanleitung Deutsch

Die HE/LX-Analysis-Software von NorthEast Monitoring wird zusammen mit einem der Langzeit-EKG-Aufzeichnungsgeräte von NorthEast Monitoring verwendet und ermöglicht in dieser Kombination die Erstellung von Vollausschrieben der Langzeit-EKG-Aufzeichnungen von Patienten.

Für die Installation der Software in einem anderen Verzeichnis als c:\nm\ wählen Sie die Option "Custom" (Benutzerdefiniert) und klicken auf die Schaltfläche "Browse" (Durchsuchen), um ein anderes Verzeichnis anzugeben.

Die HE/LX-Analysis-Software muss in einem Verzeichnis installiert werden, in dem die Anwendung auch alle Dateien und Unterverzeichnisse erstellen und modifizieren kann. Daher sollten Sie für Ihre Installation nicht das Verzeichnis "C:\Programmdateien" verwenden. Zudem müssen dem Grundverzeichnis für die Installation (die automatisch auf c:\nm zugreift) auf separat uneingeschränkte Lese-/Schreib- und Modifikationsrechte zugewiesen werden, wenn die Rechte des Benutzers selbst eingeschränkt sind.

INSTALLATION:

- 1. Software-HASP-key am Computer anschließen.
- CD mit der Bezeichnung "HE/LX Analysis Software" einfügen und auf das Feld "INSTALL.BAT" klicken. Im Rahmen der Installation wird die Software auf Ihren Desktop geladen. Zu den Komponenten gehören ggf. HE/LX Analysis, Adobe Reader und Visual C++.
- Software-CD nach Abschluss der Installation herausnehmen und Lizenz –CD (License –CD) einfügen. CD-Verzeichnis öffnen und auf die "License" (Lizenzdatei) klicken. Schritte gemäß den Aufforderungen befolgen.

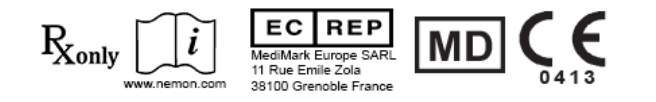

## HE/LX Analysis - Instrucciones para la instalación Español / Castellano

El software HE/LX Analysis de NorthEast Monitoring se utiliza junto con cualquiera de las grabadoras digitales Holter de NorthEast Monitoring y permite imprimir el formato comprimido de las grabaciones Holter de un paciente.

Para instalar el software en un directorio diferente de c:\nm\, seleccione la opción Personalizar y haga clic en el botón Navegar para seleccionar la ubicación.

El software del sistema LX Analysis tiene que instalarse en un directorio en el cual el programa de la aplicación tenga derecho a crear y modificar todos los archivos y subdirectorios en ese directorio. Como resultado, no se recomienda utilizar el directorio "C:\program files" como base para la instalación. Además, si el usuario tiene derechos limitados, hay que dar por separado al directorio base para la instalación (cuya trayectoria implícita es c:\nm) privilegios completos para leer/escribir/modificar.

#### PARA INSTALAR:

- 1. Enchufe la llave de protección del software en su computadora.
- Introduzca el disco con la etiqueta HE/LX Analysis Software y haga clic en el archivo etiquetado INSTALL.BAT. El proceso de instalación cargará el software requerido en su escritorio, el cual puede, o no, incluir: HE/LX Analysis, Adobe Reader y Visual C++.
- 3. Una vez instalado todo el software, saque el disco del software e introduzca el disco License. Abra el directorio y haga clic en el archivo License. Siga los pasos cuando reciba las indicaciones.

# HE/LX Analysis - Instructions d'installation Français

Le logiciel HE/LX Analysis de NorthEast Monitoring s'utilise avec tout enregistreur numérique Holter de NorthEast Monitoring et permet d'imprimer la version complète des enregistrements Holter du patient.

Pour installer le logiciel dans un répertoire autre que c:\nm\, choisissez l'option de personnalisation (Custom) et cliquez sur le bouton de navigation (Browse) pour sélectionner l'emplacement.

Le logiciel du système LX Analysis doit être installé dans un répertoire dans lequel l'application est autorisée à créer et modifier tous les fichiers et sous-répertoires. Il est donc déconseillé d'utiliser le répertoire « C:\program files » comme base d'installation. En outre, si les droits de l'utilisateur sont limités, le répertoire de base pour l'installation (c:\nm par défaut) doit recevoir séparément les pleins droits d'accès en lecture/écriture/modification.

#### INSTALLATION :

- 1. Insérez le dongle USB (HASP) dans l'ordinateur.
- Insérez le disque du logiciel HE/LX Analysis et cliquez sur le fichier INSTALL.BAT. Le processus d'installation charge le logiciel requis sur l'ordinateur. Les applications suivantes peuvent être inclues : HE/LX Analysis, Adobe Reader et Visual C++.
- Une fois l'installation logicielle terminée, retirez le disque du logiciel et insérez le disque License.
  Ouvrez le répertoire et cliquez sur le fichier License. Suivez les instructions qui apparaissent.

## HE/LX Analysis - Istruzioni per l'installazione Italiano

Il software HE/LX Analysis della NorthEast Monitoring è usato assieme ai registratori digitali Holter della NorthEast Monitoring e permette di stampare il compattato delle registrazioni Holter del paziente.

Per installare il software in una directory diversa da c:\nm\, scegliere l'opzione Personalizza (Custom) e fare clic sul pulsante Sfoglia (Browse) per selezionare l'ubicazione.

Il sistema HE/LX Analysis deve essere installato in una directory sulla quale il programma applicativo è abilitato a creare e modificare tutti i file e le sottodirectory. Pertanto, non è consigliabile usare la directory "C:\Program Files" quale destinazione dell'installazione. Inoltre, se l'utente gode di diritti limitati, la directory base di installazione (ossia, a titolo predefinito, c:\nm) dev'essere abilitata separatamente in modo da concedergli pieni privilegi di lettura/scrittura/modifica.

PER INSTALLARE:

- 1. Inserire la chiave di protezione del software HASPkey nel computer.
- 2. Inserire il disco intitolato HE/LX Analysis Software e fare clic sul file etichettato INSTALL.BAT. La routine di installazione carica il software sul desktop, comprendente, a seconda dei casi: HE/LX Analysis, Adobe Reader e Visual C++.
- Una volta completata l'installazione del software, estrarre il disco del software e inserire il disco License. Aprire la directory e fare clic sul file License. Rispondere ai prompt visualizzati.

# HE/LX Analysis programvare - Installasjonsanvisninger Norsk

HE/LX Analysis-programvaren fra NorthEast Monitoring anvendes sammen med digitale Holterregistreringsapparater fra NorthEastMonitoring og brukes til å skrive ut en fullstendig redegjørelse av en pasients Holterregistreringer.

Hvis programvaren skal installeres i en annen katalog enn c:\nm\, velger du Custom (tilpasset) og klikker Browse (bla gjennom) for å velge stedet.

HE/LX Analysis-programvaren må installeres i en katalog som programmet har rett til å opprette og endre alle filer og underkataloger i. Det frarådes derfor å installere i "C:\program files"-katalogen. Hvis brukeren har begrensede rettigheter, må installasjonskatalogen (c:\nm som standard) dessuten gis fulle rettigheter til lesing/skriving/endring.

#### SLIK INSTALLERER DU:

- 1. Koble programvaren (HASP-nøkkel) til datamaskinen.
- Sett i platen med HE/LX Analysis-programvaren, og klikk filen INSTALL.BAT. Under installasjonsprosessen lastes den nødvendige programvaren til skrivebordet i datamaskinen, inkludert eventuelt: HE/LX Analysis, Adobe Reader og Visual C++.
- Når all programvare er ferdig installert, tar du ut platen med programvaren og setter i Licenseplaten (lisens). Åpne katalogen, og klikk filen License (lisens). Følg fremgangsmåten som beskrives.

## Instrukcja instalacji oprogramowania HE/LX Analysis Polski

Oprogramowanie HE/LX Analysis firmy NorthEast Monitoring jest przeznaczone do współpracy z dowolnym cyfrowym rejestratorem holterowskim firmy NorthEast Monitoring i pozwala na wydruk pełnego zapisu rejestracji badania pacjenta.

Chcąc zainstalować oprogramowanie w katalogu innym niż c:\nm\, należy wybrać opcję Custom (Instalacja niestandardowa) i kliknąć przycisk Browse (Przeglądaj), aby wybrać inną lokalizację.

Oprogramowanie HE/LX Analysis musi być zainstalowane w folderze, w którym program instalacyjny będzie miał prawo tworzenia i modyfikowania wszystkich plików i podfolderów zawartych w tym folderze. Dlatego nie jest zalecane użycie jako miejsca instalacji lokalizacji "C:\Program files". Ponadto, jeżeli użytkownik ma ograniczone prawa administracyjne w systemie komputerowym, musi uzyskać pełne uprawnienia w odniesieniu do konkretnego folderu instalacyjnego programu (którym domyślnie jest c:\nm) w zakresie odczytu/zapisu/modyfikacji.

#### INSTALACJA:

- 1. Podłączyć klucz autoryzacyjny (HASP-key) do komputera.
- Wsunąć dysk oznaczony HE/LX Analysis Software i kliknąć plik INSTALL.BAT. Proces instalacji spowoduje zapisanie na pulpicie komputera wymaganego oprogramowania, które może, ale nie musi obejmować: HE/LX Analysis, Adobe Reader i Visual C++.
- Po zakończeniu instalacji oprogramowania wyjąć dysk z oprogramowaniem i włożyć dysk licencyjny. Otworzyć folder i kliknąć plik License. Postępować zgodnie z poleceniami ekranowymi.

# HE/LX Analysis - Instruções de instalação Português

O software do HE/LX Analysis da NorthEast Monitoring é utilizado em conjunto com qualquer Gravador Holter digital da NorthEast Monitoring e permite se imprima a divulgação total das gravações Holter de um paciente.

Para instalar o software em diretório que não o c:\nm\, selecione a opção Custom e clique no botão Browse para escolher o local.

O software do sistema LX Analysis deve ser instalado em um diretório em que o programa do aplicativo tenha o direito de criar e modificar todos os arquivos e subdiretórios ali constantes. Consequentemente, não se recomenda o uso do diretório "C:\program files" como base para a instalação. Além disso, se o usuário tiver direitos limitados, então o diretório-base para a instalação (que é o c:\nm como padrão) deve receber plenos privilégios de leitura/inclusão/modificação separadamente.

#### PARA INSTALAR:

- 1. Conecte a chave HASP do software no seu computador.
- Insira o disco denominado Software do HE/LX Analysis e clique no arquivo chamado INSTALL.BAT. O processo de instalação carregará o software necessário no seu desktop, que pode ou não incluir: HE/LX Analysis, Adobe Reader e Visual C++.
- Depois da conclusão da instalação de todo o software, retire o disco do software e insira o disco de License. Abra o diretório e clique no arquivo License. Siga as etapas, de acordo com os avisos que receber.

## Программное обеспечение HE/LX Analysis Инструкции по установке **Русский**

Программное обеспечение HE/LX Analysis компании NorthEast Monitoring используется совместно с любыми цифровыми регистраторами для холтеровского мониторинга производства NorthEast Monitoring и позволяет распечатывать полную информацию о записях холтеровского мониторинга для пациента.

Для установки программного обеспечения в папку, отличную от с:\nm\, выберите опцию Пользовательская установка и щелкните кнопку Обзор для выбора места установки.

Программное обеспечение HE/LX Analysis следует устанавливать в папку, в которой оно будет иметь право создавать и изменять любые файлы и подпапки. Не рекомендуется в качестве места установки использовать папку «C:\program files». Кроме того, если пользователь имеет ограниченные права, для основной папки, в которую будет установлено приложение (по умолчанию c:\nm), необходимо назначить полные права на чтение/запись/изменение файлов.

#### ДЛЯ УСТАНОВКИ:

- 1. Вставьте HASP-ключ в компьютер.
- Вставьте диск с надписью «Программное обеспечение HE/LX Analysis» и щелкните по файлу с названием INSTALL.BAT. В ходе процедуры установки на ваш компьютер будет загружено необходимое программное обеспечение, в состав которого могут входить: HE/LX Analysis, Adobe Reader и Visual C++.
- По окончании установки выньте диск с программным обеспечением и установите диск License. Откройте папку и щелкните по файлу License. Следуйте инструкциям.

# HE/LX Analysis Kurulum Talimatı Türkçe

NorthEast Monitoring'in HE/LX Analysis Yazılımı NorthEast Monitoring'in Dijital Holter Kayıt Cihazlarından herhangi biriyle birlikte kullanılır ve bir hastanın Holter kayıtlarının tam açıklamasını yazdırmayı mümkün kılar.

Yazılımı c:\nm\, dışında bir dizine kurmak için Özel seçeneğini seçin ve bir konum seçmek için Gözat düğmesini kullanın.

HE/LX Analysis sistemi yazılımı, uygulama programının o dizindeki tüm dosyaları ve alt dizinleri oluşturma ve değiştirme hakkına sahip olduğu bir dizine kurulmalıdır. Bu nedenle bu kurulum için temel olarak "C:\program files" dizininin kullanılması önerilmez. Ayrıca kullanıcı sınırlı haklara sahipse kurulum için temel dizine (varsayılan olarak c:\nm) tam okuma/yazma/değiştirme hakları verilmelidir.

KURMAK İÇİN:

- 1. Bilgisayarınıza yazılım HASP anahtarını takın.
- HE/LX Analysis Yazılımı etiketli diski yerleştirin ve INSTALL.BAT adlı dosyaya tıklayın. Kurulum süreci gerekli yazılımı masaüstünüze yükler ve bu yükleme şunları içerebilir: HE/LX Analysis, Adobe Reader ve Visual C++.
- Tüm yazılımın kurulması bittikten sonra yazılım diskini çıkarın ve License diskini yerleştirin. Dizini açın ve License dosyasına tıklayın. Belirtildiği şekilde adımları izleyin.